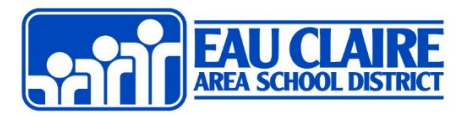

## About Staff Access to Skyward

Starting with the 2024-2025 school year, the ECASD will implement a new minimum-security requirement for accessing student information databases. Students and staff will need to use Microsoft Single Sign-On (SSO) and Multi-Factor Authentication (MFA) to log into Skyward. Please refer to this guide for instructions on accessing these resources. For any assistance, contact IT411, <u>Vicki Gutsch</u> or <u>EmmaLee Skar</u>.

## Web Portal

- Open Edge or Chrome
- On the <u>Start Pages</u>, click the Skyward button.
- Enter your ECASD email address then password
- Complete the Multi-Factor Authentication requirement if prompted.

## **Skyward Mobile App**

\*If you already have the app downloaded and have been using it, we recommend you delete then reinstall the app, and start this process fresh.

1. The first two screens will prompt you to create a 4 character code.

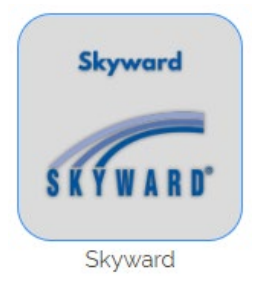

|                                                                                     | Create P | asscod | е |
|-------------------------------------------------------------------------------------|----------|--------|---|
| Create your own 4 digit passcode to secure your Skyward account(s) and get started. |          |        |   |
|                                                                                     |          |        |   |
|                                                                                     |          |        |   |

|                                   | Getting Started  | i i         |
|-----------------------------------|------------------|-------------|
| Lo                                | ocate Organizati | on          |
| Name                              | Current Location | Postal Code |
| Q Eau claire                      | 9                |             |
| Eau Claire Area<br>Eau Claire, WI | a School Dist    |             |
| Eau Claire Sch<br>Eau Claire, MI  | ool District     |             |

| A | ccount Description               |
|---|----------------------------------|
| 5 | 999999                           |
| Γ | ECASD STAFE & STUDENT SSO LOG IN |

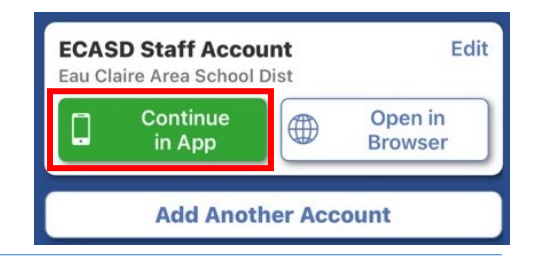

- 2. The second screen will ask you to locate the school district. You can do this by Name, Current Location, or Postal Code.
  - Tap Eau Claire Area School District.

- 3. At the bottom of the login screen, enter your District username in the *Account Description* and tap **ECASD STAFF & STUDENT SSO**.
- 4. Tap **Continue in App** to experience Skyward in app view.